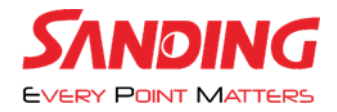

به نام خدا

مراحل آپدیت کردن نرم افزار EGStar و روش اسکن کردن کد دائم

در ابتدا باید از صفحه رجیستری نرم افزار EGStar اسکرین شات گرفته و برای نمایندگی SANDING ارسال کنید تا برای نرم افزار شما کد دائم گرفته شود.(تصویر ۱)

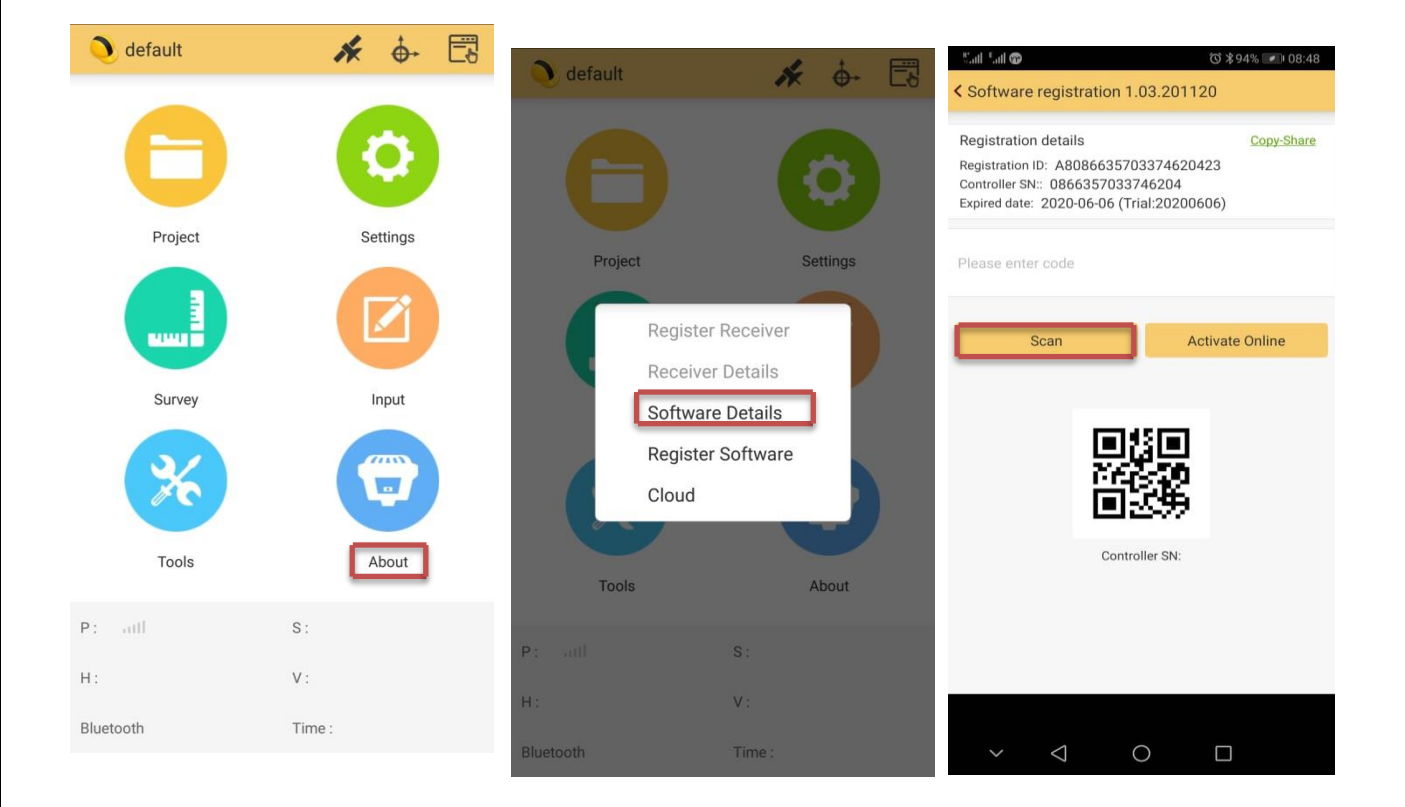

(تصویر ۱)

نکته مهم : قبل از انجام مراحل زیر نرم افزار را آپدیت کنید

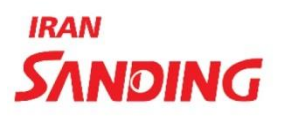

+9+7+7+117+

پشتیبانی: (واتس آپ)

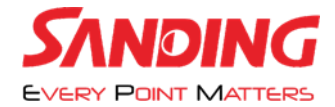

در ادامه از طریق واحد پشتیبانی یک لینک برای شما ارسال میشود که حاوی QCODE می باشد .طبق عکس گزینه اسکن را انتخاب کرده و QCODE ارسال شده را اسکن میکنید و سپس گزینه ACTIVE ONLINE را میزنید . (تصویر ۲)

نکته: Q CODE ارسالی را بر روی یک گوشی دیگر باز کرده و سپس اسکن کنید. (تصویر ۳)

| 비 (2) 朱 94% 💌 08:48                                                                                                    |                                                                                                    |
|----------------------------------------------------------------------------------------------------|----------------------------------------------------------------------------------------------------|
| < Software registration 1.03.201120                                                                                                    |                                                                                                    |
| Registration details Copy-Share   Registration ID: A8086635703374620423 Controller SN:: 0866357033746204   Expired date: 2020-06-06 (Trial:20200606) Controller SN:: 0866357033746204 |                                                                                                    |
| Please enter code                                                                                                    |                                                                                                    |
| Scan Activate Online                                                                                                    | 4:14 √li ♥ ■><br>× 08470812220619.bmp 24                                                                                                    |
| Controller SN:                                                                                                    | 激活有效期2020-12-18   武法有效期2020-12-18   小贺子  小贺子  小贺子  小贺子  小贺子  小贺子  小贺子  小贺子  小贺子  小贺子  小贺子  小贺子  小贺子  小贺子  小贺子  小贺子  小贺子  小贺子  小贺子  小贺子  小贺子  小贺子  小贺子  小贺子  小贺子  小贺子  小贺子  小贺子  小贺子  小贺子  小贺子  小贺子  小贺子  小贺子  小贺子  小贺子  小贺子  小贺子  小贺子  小贺子  小贺子  小贺子  小贺子  小贺子  小贺子  小贺子  小贺子  小贺子  小子  小子  小子  小子  小子  小子  小子  小子  小子  小子  小子  小子  小子  小子  小子  小子  小子  小子  小子  小子  小子  小子  小子  小子  小子  小子  小子  小子  小子  小子  小子  小子  小子  小子  小子  小子  小子  小子  小子  小子  小子  小子  小子  小子  小子  小子  小子   小子  小子  小子  小子  小子  小子  小子  小子  小子  小子  小子  小子  小子  小子  小子  小子  小子  小子  小子  小子  小子  小子  小子  小子  小子  小子  小子  小子  小子  小子  小子  小子  小子  小子 |
| × < 0 🗆                                                                                                    |                                                                                                    |
|                                                                                                    |                                                                                                    |
| (تصویر ۲)                                                                                                    | (تصویر ۳)                                                                                                    |
|                                                                                                    | . <b>8.9.9.449.</b> (                                                                                                    |

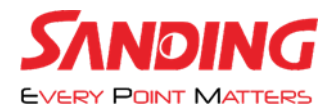

## در صورت انجام درست مراحل گزینه PERMANENT CODE ظاهر می شود.

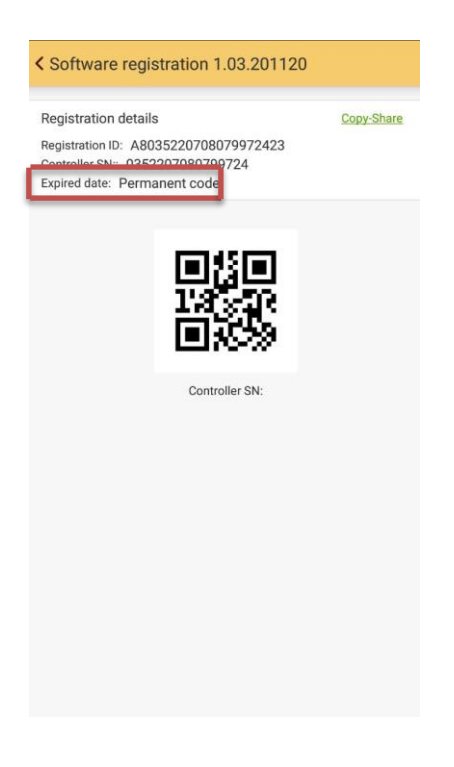

نرم افزار آپدیت شد.

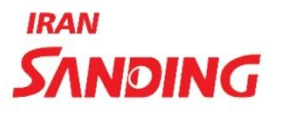

+9+8+8+118+

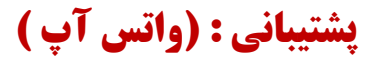